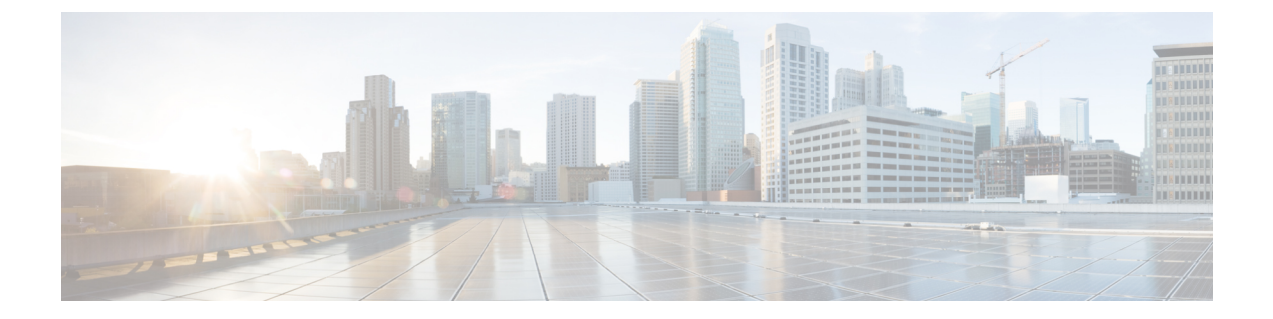

# エクステンション モビリティ(Extension Mobility)

- エクステンションモビリティの概要,1ページ
- Extension Mobility の前提条件, 1 ページ
- エクステンションモビリティの設定タスクフロー、2ページ
- ・エクステンションモビリティの連携動作と制限事項, 19 ページ
- エクステンションモビリティのトラブルシューティング、23ページ

# エクステンション モビリティの概要

Cisco Extension Mobility により、ユーザは、お持ちのシステムのその他の電話機から一時的にラインアピアランス、サービス、スピードダイヤルなどの電話機の設定にアクセスできるようになります。例えば、複数の従業員で単一の電話を使用しているような場合、個々のユーザが電話機にログインし、他のユーザアカウントの設定に影響を及ぼさずに自分の設定にアクセスできるよう、エクステンションモビリティを設定できます。

# **Extension Mobility**の前提条件

- ・到達可能な TFTP サーバ。
- Extension Mobility 機能がほとんどの Cisco Unified IP Phone に拡張されている。電話のマニュ アルを参照して、Cisco Extension Mobility がサポートされていることを確認する。

# エクステンション モビリティの設定タスク フロー

手順

|               | コマンドまたはアクション                                                             | 目的                                                                                                    |
|---------------|--------------------------------------------------------------------------|----------------------------------------------------------------------------------------------------|
| ステップ1         | 電話機能一覧の生成                                                                | エクステンションモビリティ機能をサポートする<br>デバイスを特定するためにレポートを生成します。                                                                                                    |
| ステップ <b>2</b> | エクステンション モビリティ<br>サービスの有効化, (3 ペー<br>ジ)                                  |                                                                                                    |
| ステップ3         | Cisco Extension Mobility 電話サー<br>ビスの設定, (3 ページ)                          | ユーザが後でエクステンションモビリティにアク<br>セスするために登録できる、エクステンションモ<br>ビリティ IP 電話サービスを設定します。                                                                                |
| ステップ4         | ユーザのエクステンションモビ<br>リティ デバイス プロファイル<br>の作成, (4 ページ)                        | エクステンション モビリティ デバイス プロファ<br>イルを設定します。このプロファイルは、ユーザ<br>がエクステンション モビリティにログインすると<br>きに物理デバイスにマッピングするバーチャルデ<br>バイスとして機能します。この物理デバイスは、<br>このプロファイルの特性を引き継ぎます。 |
| ステップ5         | ユーザへのデバイスプロファイ<br>ルの関連付け, (12 ページ)                                       | ユーザが別の電話機から設定にアクセスできるように、デバイスプロファイルをユーザに関連付けます。物理デバイスを関連付けるのと同じ方法で、<br>ユーザにユーザデバイスプロファイルを関連付けます。                                                         |
| ステップ6         | エクステンションモビリティへ<br>の登録, (13 ページ)                                          | エクステンション モビリティ サービスに IP 電話<br>とデバイスプロファイルを登録して、ユーザがエ<br>クステンション モビリティにログインし、使用<br>し、ログアウトできるようにします。                                                      |
| ステップ1         | クレデンシャル変更IP電話サー<br>ビスの設定, (14 ページ)                                       | ユーザが自身の電話機で PIN を変更できるように<br>するには、変更クレデンシャル Cisco Unified IP<br>Phone サービスを設定し、ユーザ、デバイス プロ<br>ファイル、または IP 電話を、変更クレデンシャル<br>電話サービスに関連付ける必要があります。          |
| ステップ8         | Extension Mobility (EM; エクス<br>テンションモビリティ)のサー<br>ビスパラメータの設定, (15<br>ページ) | (任意)<br>エクステンションモビリティの動作を変更するに<br>は、サービス パラメータを設定します。                                                                                                    |

## エクステンション モビリティ サービスの有効化

#### 手順

| ステップ1         | Cisco Unified Serviceability から、[ツール(Tools)]>[サービスの有効化(Service Activation)] を |
|---------------|-------------------------------------------------------------------------------|
|               | 選択します。                                                                        |
| ステップ <b>2</b> | [サーバ(Server)] ドロップダウン リストからパブリッシャ ノードを選択します。                                  |

- ステップ3 必要に応じて、次のサービスを有効化します。
  - a) [Cisco CallManager]
  - b) Cisco Tftp
  - c) Cisco エクステンション モビリティ
- **ステップ4** [保存 (Save)] をクリックします。
- **ステップ5** [OK] をクリックします。

#### 次の作業

Cisco Extension Mobility 電話サービスの設定, (3ページ)

## Cisco Extension Mobility 電話サービスの設定

ユーザが後でエクステンションモビリティにアクセスするために登録できる、エクステンション モビリティ IP 電話サービスを設定します。

#### はじめる前に

エクステンションモビリティサービスの有効化、(3ページ)

#### 手順

- **ステップ1** Cisco Unified CM の管理で、[デバイス (Device)]>[デバイスの設定 (Device Settings)]>[電話 サービス (Phone Services)]を選択します。
- **ステップ2** [新規追加(Add New)]をクリックします。
- ステップ3 [サービス名 (Service Name)]フィールドに、サービスの名前を入力します。
- ステップ4 [サービス URL (Service URL)] フィールドにサービス URL を入力します。 形式は http://<IP Address>:8080/emapp/EMAppServlet?device=#DEVICENAME# で す。IP Address は、Cisco Extension Mobility が有効化され実行される Cisco Unified Communications Manager の IP アドレスです。

例:

http://123.45.67.89:8080/emapp/EMAppServlet?device=#DEVICENAME#

- ステップ5 [サービスタイプ (Service Type)]フィールドで、サービスが [サービス (Services)]、[ディレクトリ (Directories)]、または [メッセージ (Messages)] ボタンにプロビジョニングされるかどうかを選択します。
- **ステップ6** [保存 (Save)] をクリックします。

#### 次の作業

ユーザのエクステンションモビリティデバイスプロファイルの作成, (4ページ)

## ユーザのエクステンション モビリティ デバイス プロファイルの作成

エクステンションモビリティデバイスプロファイルを設定します。このプロファイルは、ユー ザがエクステンションモビリティにログインするときに物理デバイスにマッピングするバーチャ ルデバイスとして機能します。この物理デバイスは、このプロファイルの特性を引き継ぎます。

#### はじめる前に

Cisco Extension Mobility 電話サービスの設定, (3ページ)

#### 手順

- **ステップ1** [Cisco Unified CM の管理(Cisco Unified CM Administration)]で、[デバイス(Device)]>[デバイ スの設定(Device Settings)]>[デバイスプロファイル(Device Profile)]を選択します。
- ステップ2 次のいずれかの作業を実行します。
  - 既存のデバイスプロファイルを変更するには、検索条件を入力して[検索(Find)]をクリックし、結果のリストから既存のデバイスプロファイルを選択します。
  - 新しいデバイスプロファイルを追加するには、[新規追加(Add New)]をクリックして、[デバイスプロファイルのタイプ(Device Profile Type)]からオプションを選択し、[次へ(Next)]をクリックします。次に、[デバイスプロトコル(Device Protocol)]ドロップダウンリストからデバイスプロトコルを選択し、[次へ(Next)]をクリックします。
- **ステップ3** フィールドを設定します。フィールドとその設定オプションの詳細については、関連項目のセク ションを参照してください。
- **ステップ4** [保存 (Save)]をクリックします。
- **ステップ5** [割り当て情報(Association Information)]領域で、[新規 DN を追加(Add a New DN)]をクリックします。
- **ステップ6** [電話番号 (Directory Number)]フィールドに電話番号を入力して、[保存 (Save)]をクリックします。
- **ステップ1** [リセット (Reset) ] をクリックし、プロンプトに従います。

#### 次の作業

ユーザへのデバイス プロファイルの関連付け, (12ページ)

#### 関連トピック

I

エクステンション モビリティのデバイス プロファイル フィールド, (5ページ)

### エクステンション モビリティのデバイス プロファイル フィールド

#### 表1:デバイス プロファイルの設定

| フィールド                                           | 説明                                                                                                    |
|-------------------------------------------------|----------------------------------------------------------------------------------------------------|
| ユーザ デバイス プロ                                     | ファイル情報(User Device Profile Information)                                                                                                    |
| [製品のタイプ<br>(Product Type)]                      | このフィールドには、このデバイスプロファイルが適用される製品タイ<br>プが表示されます。                                                                                                    |
| デバイスプロトコル<br>(Device Protocol)                  | このフィールドには、このデバイス プロファイルが適用されるデバイス<br>プロトコルが表示されます。                                                                                                    |
| デバイス プロファイ<br>ル名(Device Profile<br>Name)        | 一意の名前を入力します。この名前には最大 50 文字まで使用できます。                                                                                                    |
| 説明                                              | デバイスプロファイルの説明を入力します。テキストとして、この特定<br>のユーザデバイスプロファイルに関する記述を使用します。                                                                                                    |
| ユーザ保留 MOH 音<br>源(User Hold MOH<br>Audio Source) | ユーザが保留操作を開始したときに再生する音源を指定するには、[ユー<br>ザ保留 MOH 音源(User Hold MOH Audio Source)]ドロップダウンリス<br>トボックスから音源を選択します。                                                                                    |
|                                                 | 音源が選択されなかった場合、Cisco Unified Communications Manager は、<br>デバイス プールで定義された音源を使用し、デバイス プールで音源 ID<br>が指定されていない場合はシステム デフォルトを使用します。                                                                |
|                                                 | <ul> <li>(注) [保留音オーディオ ソースの設定(Music On Hold Audio Source Configuration)]ウィンドウで、音源を定義します。アクセスするには、[メディアリソース(Media Resources)]&gt;[保留音オーディオ ソース(Music On Hold Audio Source)]を選択します。</li> </ul> |

| フィールド                                   | 説明                                                                                                    |
|-----------------------------------------|----------------------------------------------------------------------------------------------------|
| ユーザ ロケール<br>(User Locale)               | ドロップダウンリストボックスから、電話機ユーザインターフェイスに<br>関連付けるロケールを選択します。ユーザロケールは、ユーザをサポー<br>トする言語やフォントなどの一連の詳細情報を識別します。                                                                                                    |
|                                         | Cisco Unified Communications Manager は、ローカリゼーションをサポート<br>する電話機モデルでのみこのフィールドを使用可能にします。                                                                                                    |
|                                         | <ul> <li>(注) ユーザロケールが指定されなかった場合、Cisco Unified<br/>Communications Manager はデバイス プールに関連付けられた<br/>ユーザロケールを使用します。</li> <li>(注) 情報を英語以外の言語で(電話機上に)表示する必要がある場<br/>合は、ユーザロケールを設定する前にロケールインストーラ<br/>がインストールされていることを確認します。Cisco Unified</li> </ul>                                    |
|                                         | Communications Manager ロケールインストーラのドキュメント<br>を参照してください。                                                                                                    |
| [電話ボタンテンプ<br>レート (Phone Button          | [電話ボタン テンプレート (Phone Button Template)]ドロップダウン リ<br>ストから、電話ボタン テンプレートを選択します。                                                                                                    |
| Template) ]                             | ヒント プレゼンスモニタリングのプロファイル用にBLF/スピードダイヤルを設定する場合は、BLF/スピードダイヤル用に設定した電話ボタンテンプレートを選択します。設定を保存したら、「新規 BLF SD を追加(Add a New BLF SD)]リンクが[関連付け情報(Association Information)]ペインに表示されます。BLF/スピードダイヤルの詳細については、『Cisco Unified Communications Manager Features and Services Guide』を参照してください。 |
| [ソフトキーテンプ<br>レート (Softkey<br>Template)] | [ソフトキー テンプレート(Softkey Template)] ドロップダウン リスト<br>ボックスで、表示されたリストからソフトキー テンプレートを選択しま<br>す。                                                                                                    |
| プライバシー                                  | [プライバシー(Privacy)] ドロップダウン リスト ボックスから、プライ<br>バシーが必要な電話機ごとに [オン(On)]を選択します。詳細について<br>は、『 <i>Cisco Unified Communications Manager Features and Services Guide</i> 』<br>を参照してください。                                                                                               |

I

| フィールド                                 | 説明                                                                                                    |
|---------------------------------------|----------------------------------------------------------------------------------------------------|
| ワンボタン割り込み<br>(Single Button<br>Barge) | ドロップダウン リスト ボックスから、次のオプションのいずれかを選択<br>します。                                                                                 |
|                                       | •[オフ (Off)]: このデバイスは、ユーザがワンボタン割り込み/C割<br>り込み機能を使用することを許可しません。                                                              |
|                                       | <ul> <li>[割り込み(Barge)]:このオプションを選択すると、電話機の[ワンボタン割り込み(Single Button Barge)]共有回線ボタンを押して割り込み機能を使用してコールに割り込むことができます。</li> </ul> |
|                                       | <ul> <li>「デフォルト(Default)]:このデバイスは、サービスパラメータと<br/>デバイスプールの設定から、ワンボタン割り込み機能/C割り込み設<br/>定を継承します。</li> </ul>                   |
|                                       | (注) サーバ パラメータとデバイス プールの設定が異なる場合<br>は、デバイスがサービス パラメータの設定から値を継承<br>します。                                                      |
|                                       | 詳細については、『Cisco Unified Communications Manager Features and Services Guide』を参照してください。                                       |
| 回線をまたいで参加                             | ドロップダウン リスト ボックスから、次のオプションのいずれかを選択<br>します。                                                                                 |
|                                       | •[オフ (Off)]: このデバイスは、ユーザが複数ライン同時通話機能<br>を使用することを許可しません。                                                                    |
|                                       | •[オン (On)]:このデバイスは、ユーザが複数ライン同時通話する<br>ことを許可します。                                                                            |
|                                       | •[デフォルト(Default)]: このデバイスは、サービス パラメータと<br>デバイス プールの設定から、複数ライン同時通話設定を継承しま<br>す                                              |
|                                       | (注) サーバ パラメータとデバイス プールの設定が異なる場合<br>は、デバイスがサービス パラメータの設定から値を継承<br>します。                                                      |
|                                       | 詳細については、『Cisco Unified Communications Manager Administration Guide』を参照してください。                                              |

| フィールド                                                 | 説明                                                                                                    |
|-------------------------------------------------------|----------------------------------------------------------------------------------------------------|
| [常にプライム回線を<br>使用する(Always<br>Use Prime Line)]         | ドロップダウン リスト ボックスから、次のオプションのいずれかを選択<br>します。                                                                                                    |
|                                                       | •[オフ(Off)]:電話がアイドル状態になっているときにいずれかの<br>回線でコールを受信すると、電話のユーザは、コールを受信した回<br>線からコールに応答します。                                                                                                    |
|                                                       | <ul> <li>「オン (On)]:電話機がアイドル状態(オフフック)になっている<br/>ときにいずれかの回線でコールを受信すると、このコールにはプラ<br/>イマリ回線が選択されます。他の回線のコールの呼び出し音は鳴り<br/>続けます。電話のユーザは、他の回線を選択してこれらのコールに<br/>応答する必要があります。</li> </ul>                                                                              |
|                                                       | • [デフォルト (Default)]: Cisco Unified Communications Manager は<br>Cisco CallManager サービスをサポートする [常にプライム回線を使用<br>する (Always Use Prime Line)] サービス パラメータの設定を使用し<br>ます。                                                                                            |
| [ボイスメッセージに<br>は常にプライム回線                               | ドロップダウン リスト ボックスから、次のオプションのいずれかを選択<br>します。                                                                                                    |
| を使用する(Always<br>Use Prime Line for<br>Voice Message)] | •[オン(On)]:電話がアイドル状態の場合に電話のメッセージボタンを押すと、電話のプライマリ回線がボイスメッセージを受信する<br>アクティブな回線になります。                                                                                                    |
|                                                       | <ul> <li>「オフ (Off)]:電話がアイドル状態の場合、電話のメッセージボタンを押すと、ボイスメッセージが設定されている回線からボイスメッセージシステムに自動でダイヤルされます。Cisco Unified<br/>Communications Manager は、常に、ボイスメッセージが設定された最初の回線を選択します。ボイスメッセージが設定されている回線が存在しない場合に電話のユーザが[メッセージ (Messages)]ボタンを押すと、プライマリ回線が使用されます。</li> </ul> |
|                                                       | • [デフォルト (Default)]: Cisco Unified Communications Manager は、<br>Cisco CallManager サービスをサポートする [ボイス メッセージには<br>常にプライム回線を使用する (Always Use Prime Line for Voice<br>Message)]サービス パラメータの設定を使用します。                                                                |

ſ

| フィールド                                                                                               | 説明                                                                                                    |
|----------------------------------------------------------------------------------------------------|----------------------------------------------------------------------------------------------------|
| プレゼンテーション<br>インジケータを無視<br>(内線コールのみ)<br>(Ignore Presentation<br>Indicators (internal calls<br>only)) | <ul> <li>コール表示制限を設定し、内線コールに対して受信されたプレゼンテーション制限を無視するには、[プレゼンテーションインジケータを無視(内線コールのみ) (Ignore Presentation Indicators (internal calls only))]""</li> <li>チェックボックスをオンにします。</li> <li>ヒント この設定は、トランスレーションパターンレベルで発信側回線 ID プレゼンテーションと接続先回線 ID プレゼンテーション の設定と組み合わせて使用します。これらの設定を組み合わせて使用すれば、コールごとに発信側または接続先の回線表示情報を選択的に表示またはブロックするようにコール表示制限を設定できます。コール表示制限の詳細については、『Cisco Unified Communications Manager Features and Services Guide』を参照してください。</li> </ul> |
| サイレント                                                                                               | サイレントを有効にする場合に、このチェックボックスをオンにします。                                                                                                    |
| DND オプション<br>(DND Option)                                                                           | 電話機上で DND を有効にすると、このパラメータによって、DND 機能<br>で着信コールをどのように処理するかを指定できます。                                                                                                    |
|                                                                                                    | <ul> <li>「コール拒否(Call Reject)]:このオプションは、着信コール情報を<br/>ユーザに提示しないようにします。[DND着信呼警告(DND Incoming<br/>Call Alert)]パラメータの設定に応じて、電話はビープを再生する<br/>か、コールの点滅通知を表示します。</li> </ul>                                                                                                    |
|                                                                                                    | <ul> <li>「呼出音オフ(Ringer Off)]: このオプションは、呼出音をオフにしますが、ユーザがコールを受け付けられるように、着信コール情報をデバイスに表示します。</li> </ul>                                                                                                    |
|                                                                                                    | <ul> <li>「共通の電話プロファイル設定を使用(Use Common Phone Profile<br/>Setting)]: このオプションは、[共通の電話プロファイル(Common<br/>Phone Profile)]ウィンドウの[DND オプション(DND Option)]設<br/>定をこのデバイスで使用するように指定します。</li> </ul>                                                                                                    |
|                                                                                                    | <ul> <li>(注) SCCP を実行している 7940/7960 電話の場合、選択できるのは<br/>[呼出音オフ (Ringer Off)]オプションだけです。携帯デバイス<br/>とデュアルモード電話の場合、[コール拒否 (Call Reject)]オプ<br/>ションのみを選択できます。携帯デバイスまたはデュアルモー<br/>ド電話で [DND コール拒否 (DND Call Reject)]をアクティブ<br/>にすると、デバイスにコール情報が表示されません。</li> </ul>                                                                                                    |

| フィールド                                     | 説明                                                                                                    |
|-------------------------------------------|----------------------------------------------------------------------------------------------------|
| DND 着信呼警告<br>(DND Incoming Call<br>Alert) | DNDの[呼出音オフ (Ringer Off)]オプションまたは[コール拒否 (Call Reject)]オプションを有効にした場合、このパラメータは電話でコール を表示する方法を指定します。                                                                                                    |
|                                           | ドロップダウン リストから、次のオプションのいずれかを選択します。                                                                                                    |
|                                           | <ul> <li>「なし(None)]: このオプションは、[共通の電話プロファイル<br/>(Common Phone Profile)]ウィンドウの [DND 着信呼警告(DND<br/>Incoming Call Alert)]設定をこのデバイスで使用するように指定しま<br/>す。</li> </ul>                                                                                                    |
|                                           | <ul> <li>「無効(Disable)]:このオプションは、コールを通知するビープ音<br/>とフラッシュの両方を無効にしますが、DNDの[呼出音オフ(Ringer<br/>Off)]オプションの場合、着信コール情報が表示されます。[DND<br/>コール拒否(DND Call Reject)]オプションの場合、コールアラー<br/>トが表示されず、デバイスに情報が送信されません。</li> </ul>                                                                                                    |
|                                           | <ul> <li>[ビープ音のみ(Beep Only)]:着信コールの場合、このオプション<br/>によって、電話機でビープ音のみが再生されます。</li> </ul>                                                                                                    |
|                                           | •[フラッシュのみ(Flash Only)]: このオプションを選択した場合、<br>着信コールがあると、電話のフラッシュアラートだけが表示されま<br>す。                                                                                                    |
| Extension Mobility<br>Cross Cluster CSS   | ドロップダウンリストボックスから、Extension Mobility Cross Cluster 機能のこのデバイス プロファイルに使用する既存のコーリング サーチ スペース (CSS) を選択します。 (新しい CSS を設定する、または、既存の CSS を変更するには、Cisco Unified Communications Manager<br>Administration で、[コールルーティング (Call Routing)]>[コントロール<br>のクラス (Class of Control)]>[コーリングサーチスペース (Calling Search<br>Space)]を選択します)。 |
|                                           | デフォルト値は[なし(None)]です。                                                                                                    |
|                                           | ホーム管理者がこの CSS を指定します。この CSS は、ユーザがこのリ<br>モート電話機にログインしたときに電話機に割り当てられるデバイス CSS<br>として使用されます。詳細については、『Cisco Unified Communications<br>Manager Features and Services Guide』を参照してください。                                                                                                    |
| 拡張モジュール情報                                 | (Expansion Module Information)                                                                                                    |

I

| フィールド                         | 説明                                                                                                    |
|-------------------------------|----------------------------------------------------------------------------------------------------|
| [モジュール 1<br>(Module 1)]       | 拡張モジュールフィールド内の拡張モジュールドロップダウンリストから電話テンプレートを選択することにより、1つか2つの拡張モジュールをこのデバイスプロファイル用に設定できます。                                                                                                    |
|                               | <ul> <li>(注) 電話ボタンテンプレートフィールドの横にある[表示(View)]<br/>ボタンリストリンクを選択することにより、いつでも電話ボ<br/>タンリストを表示できます。別のダイアログボックスがポップ<br/>アップ表示され、その特定の拡張モジュールの電話ボタンが表<br/>示されます。</li> <li>該当する拡張モジュールまたは[なし(None)]を選択します。</li> </ul> |
| [モジュール 2<br>(Module 2)]       | 該当する拡張モジュールまたは[なし (None)]を選択します。                                                                                                    |
| Multilevel Precedence a       | nd Preemption                                                                                                    |
| [MLPP ドメイン<br>(MLPP Domain) ] | このユーザデバイスプロファイルが MLPP 優先コールに使用される場合<br>は、ドロップダウン リスト ボックスから [MLPP ドメイン (MLPP<br>Domain)]を選択します。                                                                                                    |
|                               | <ul> <li>(注) [MLPP ドメインの設定(MLPP Domain Configuration)] ウィンドウで、MLPP ドメインを定義します。アクセスするには、[システム(System)]&gt;[MLPP ドメイン(MLPP Domain)]を選択します。</li> </ul>                                                           |
| [MLPP 通知(MLPP<br>Indication)] | このユーザデバイスプロファイルが MLPP 優先コールに使用される場合<br>は、[MLPP 通知(MLPP Indication)] 設定をデバイス プロファイルに割<br>り当てます。この設定は、優先トーンを再生可能なデバイスが MLPP 優<br>先コールを発信するときにこの機能を使用するかどうかを指定します。                                               |
|                               | ドロップダウン リストボックスで、次のオプションの中からこのデバイ<br>ス プロファイルに割り当てる設定を選択します。                                                                                                    |
|                               | <ol> <li>[デフォルト (Default)]: このデバイス プロファイルは、関連するデバイスのデバイス プールからその MLPP 通知設定を継承します。</li> <li>[オフ (Off)]: このデバイスは、MLPP 優先コールの通知を処理しません。</li> <li>[オン (On)]: このデバイス プロファイルは、MLPP 優先コールの通知を処理します。</li> </ol>       |
|                               | <ul> <li>(注) 次の設定の組み合わせを使ってデバイスプロファイルを設定しないでください。[MLPP 通知(MLPP Indication)]を[オフ(Off)]または[デフォルト(Default)](デフォルトがオフの場合)に設定し、[MLPPプリエンプション(MLPP Preemption)]を[強制(Forceful)]に設定。</li> </ul>                       |

| フィールド                                                          | 説明                                                                                                    |  |
|----------------------------------------------------------------|----------------------------------------------------------------------------------------------------|--|
| [MLPP プリエンプ<br>ション (MLPP<br>Preemption) ]                      | このユーザデバイスプロファイルを MLPP 優先コールに使用する場合<br>は、[MLPP プリエンプション (MLPP Preemption)]設定をデバイスプロ<br>ファイルに割り当てます。この設定は、進行中のコールをプリエンプショ<br>ン処理可能なデバイスが MLPP 優先コールを発信するときにこの機能を<br>使用するかどうかを指定します。                                                                                                    |  |
|                                                                | ドロップダウンリストボックスで、次のオプションの中からこのデバイ<br>スプロファイルに割り当てる設定を選択します。                                                                                                    |  |
|                                                                | <ol> <li>[デフォルト (Default)]: このデバイス プロファイルは、関連するデ<br/>バイスのデバイスプールからその MLPP プリエンプション設定を継承<br/>します。</li> <li>[無効 (Disabled)]: このデバイスは、高優先コールの実行が必要なと<br/>きに、低優先コールのプリエンプションの実行を許可しません。</li> <li>[強制 (Forceful)]: このデバイスは、高優先コールの実行が必要なと<br/>きに、低優先コールのプリエンプションの実行を許可します。</li> <li>(注) 次の設定の組み合わせを使ってデバイスプロファイルを設定し</li> </ol> |  |
|                                                                | ないでください。[MLPP 通知(MLPP Indication)] を [オフ<br>(Off)]または [デフォルト(Default)](デフォルトがオフの<br>場合)に設定し、[MLPPプリエンプション(MLPP Preemption)]<br>を [強制(Forceful)] に設定。                                                                                                    |  |
| ログアウト(デフォルト)プロファイル情報(Logged Out (Default) Profile Information) |                                                                                                    |  |
| ログイン ユーザ ID<br>(Login User Id)                                 | <ul> <li>[ログインユーザ ID (Login User ID)]ドロップダウンリストボックスから、有効なログインユーザ ID を選択します。</li> <li>(注) デバイス プロファイルをログアウト プロファイルとして使用する場合は、電話機に関連付けるログインユーザ ID を指定します。ユーザがこのユーザ デバイス プロファイルからログアウトオーム こう デビア ローボ ロンマイル しんちょう こうちょう こうちょう します についてい しょう しょう しょう しょう しょう しょう しょう しょう しょう しょう</li></ul>                                      |  |
|                                                                | インします。                                                                                                    |  |

# ユーザへのデバイス プロファイルの関連付け

ユーザが別の電話機から設定にアクセスできるように、デバイスプロファイルをユーザに関連付 けます。物理デバイスを関連付けるのと同じ方法で、ユーザにユーザデバイスプロファイルを関 連付けます。

 $\mathcal{P}$ 

ヒント 一括管理ツール(BAT)を使用して、Cisco Extension Mobilityの複数のユーザデバイスプロ ファイルを一度に追加および削除できます。http://www.cisco.com/c/en/us/support/ unified-communications/unified-communications-manager-callmanager/ products-maintenance-guides-list.htmlにある『Bulk Administration Guide for Cisco Unified Communications Manager』を参照してください。

#### はじめる前に

ユーザのエクステンションモビリティデバイスプロファイルの作成, (4ページ)

#### 手順

- **ステップ1** [Cisco Unified CM の管理(Cisco Unified CM Administration)]で、[ユーザの管理(User Management)] > [エンドユーザ(End User)]を選択します。
- ステップ2 次のいずれかの作業を実行します。
  - 既存のユーザの設定を変更するには、検索条件を入力して[検索(Find)]をクリックし、結果のリストから既存のユーザを選択します。
  - •新しいユーザを追加するには、[新規追加(Add New)]をクリックします。
- **ステップ3** [Extension Mobility] で、作成したデバイスプロファイルを探して、それを[使用可能なプロファイル (Available Profiles)]から[制御するプロファイル (Controlled Profiles)]に移動します。
- ステップ4 [ホーム クラスタ (Home Cluster)] チェックボックスをオンにします。
- **ステップ5** [保存 (Save)] をクリックします。

#### 次の作業

エクステンション モビリティへの登録, (13ページ)

## エクステンション モビリティへの登録

エクステンション モビリティ サービスに IP 電話とデバイス プロファイルを登録して、ユーザが エクステンション モビリティにログインし、使用し、ログアウトできるようにします。

#### はじめる前に

ユーザへのデバイスプロファイルの関連付け, (12ページ)

#### 手順

ステップ1 Cisco Unified CM Administration で次のいずれかのタスクを実行します。

- 「デバイス(Device)]>[電話(Phone)]を選択し、検索条件を指定してから[検索(Find)]
   をクリックし、エクステンションモビリティに使用する電話機を選択します。
- [デバイス (Device)]>[デバイス設定 (Device Settings)]>[デバイス プロファイル (Device Profile)]を選択し、検索条件を指定してから[検索 (Find)]をクリックし、作成したデバイスプロファイルを選択します。
- **ステップ2** [関連リンク(Related Links)] ドロップダウン リストから、[サービスの登録/登録解除 (Subscribe/Unsubscribe Services)]を選択し、[移動(Go)]をクリックします。
- ステップ3 [サービスを選択 (Select a Service)]ドロップダウン リストから、[エクステンション モビリティ (Extension Mobility)]サービスを選択します。
- **ステップ4** [Next] をクリックします。
- ステップ5 [登録 (Subscribe)]をクリックします。
- **ステップ6** [保存 (Save)]をクリックし、ポップアップ ウィンドウを閉じます。

#### 次の作業

クレデンシャル変更 IP 電話サービスの設定, (14 ページ)

## クレデンシャル変更 IP 電話サービスの設定

ユーザが自身の電話機で PIN を変更できるようにするには、変更クレデンシャル Cisco Unified IP Phone サービスを設定し、ユーザ、デバイス プロファイル、または IP 電話を、変更クレデンシャル電話サービスに関連付ける必要があります。

#### はじめる前に

エクステンションモビリティへの登録, (13ページ)

#### 手順

- **ステップ1** Cisco Unified CM の管理で、[デバイス (Device)]>[デバイスの設定 (Device Settings)]>[電話 サービス (Phone Services)]を選択します。
- **ステップ2** [新規追加(Add New)]をクリックします。
- **ステップ3** [サービス名(Service Name)] フィールドに、Change Credential と入力します。
- ステップ4 [サービス URL (Service URL)]フィールドに、次の値を入力すると、サーバがクレデンシャル変 更 IP 電話サービスが稼働するサーバとなります。 http://server:8080/changecredential/ChangeCredentialServlet?device=#DEVICENAME #
- ステップ5 (任意) [セキュア サービス URL (Secure-Service URL)]フィールドに、次の値を入力すると、 サーバがクレデンシャル変更 IP 電話サービスが稼働するサーバとなります。

https://server:8443/changecredential/ChangeCredentialServlet?device=#DEVICENAME
#

- **ステップ6** [IP 電話サービス設定(IP Phone Services Configuration)]の残りのフィールドを設定し、[保存 (Save)]を選択します。
- **ステップ7** Cisco Unified IP Phone をクレデンシャル変更 IP 電話サービスに登録するには、[デバイス (Device)] > [電話 (Phone)]を選択します。
- **ステップ8** [電話機の設定(Phone Configuration)] ウィンドウで、[関連リンク(Related Links)] ドロップダ ウンリストから、[サービスの登録/登録解除(Subscribe/Unsubscribe Services)] を選択します。
- **ステップ9** [移動(Go)]をクリックします。
- **ステップ10** [サービスの選択(Select a Service)] ドロップダウン リストから[クレデンシャル変更 IP 電話サー ビス (Change Credential IP phone service)]を選択します。
- **ステップ11** [Next] をクリックします。
- ステップ12 [登録 (Subscribe)]をクリックします。
- ステップ13 [保存 (Save)]をクリックします。

#### 次の作業

(オプション)Extension Mobility(EM; エクステンション モビリティ)のサービス パラメータの 設定, (15 ページ)

# Extension Mobility (EM; エクステンション モビリティ) のサービス パ ラメータの設定

エクステンション モビリティの動作を変更するには、サービス パラメータを設定します。

#### はじめる前に

エクステンションモビリティサービスの有効化, (3ページ)

#### 手順

- **ステップ1** [Cisco Unified CM の管理(Cisco Unified CM Administration)]から、[システム(System)]>[サー ビス パラメータ(Service Parameters)]の順に選択します。
- **ステップ2** [サーバ (Server)]フィールドで、Cisco Extension Mobility サービスを実行しているノードを選択 します。
- ステップ3 [サービス (Service)]フィールドで、[Cisco Extension Mobility]を選択します。
- ステップ4 すべてのサービスパラメータを表示するには、[詳細設定(Advanced)]をクリックします。 サービスパラメータとその設定オプションの詳細については、「関連項目」の項を参照してくだ さい。

**ステップ5** [保存 (Save)] をクリックします。

#### 関連トピック

Extension Mobility サービス パラメータ,  $(16 \, \stackrel{\sim}{\sim} - \stackrel{\scriptstyle \checkmark}{\mathrel{\sim}})$ 

## Extension Mobility サービス パラメータ

表 2: Extension Mobility サービス パラメータ

| サービス パラメータ                                                           | 説明                                                                                                    |
|----------------------------------------------------------------------|----------------------------------------------------------------------------------------------------|
| クラスタ内最大ログイン時<br>間の強制(Enforce<br>Intra-cluster Maximum Login<br>Time) | ローカルログインの最大時間を指定するには、[True]を選択します。<br>この時間の経過後に、システムは自動的にデバイスをログアウトさ<br>せます。デフォルト設定の[False]は、ログインの最大時間が存在し<br>ないことを意味します。                                                                                                    |
|                                                                      | 自動ログアウトを設定するには、このサービスパラメータに [True]<br>を選択し、[クラスタ内最大ログイン時間(Intra-cluster Maximum Login<br>Time)] サービスパラメータにシステムの最大ログイン時間を指定<br>する必要もあります。その後、Cisco Unified Communications Manager<br>は、すべてのログインに対して自動ログアウトサービスを使用しま<br>す。                              |
| クラスタ内最大ログイン時<br>間(Intra-cluster Maximum<br>Login Time)               | このパラメータは、ユーザがローカルにデバイスにログイン可能な<br>最大時間(8:00(8時間)や:30(30分)など)を設定します。<br>システムは、[クラスタ内最大ログイン時間の強制(Enforce Intra-cluster<br>Maximum Login Time)]パラメータが[False]に設定されている場合、<br>このパラメータを無視します。<br>有効な値はHHH:MMの形式で0:01~168:00です。ここで、HHH は<br>時間数を、MM は分数を表します。 |
| 同時要求の最大数<br>(Maximum Concurrent<br>Requests)                         | 同時に実行可能なログイン操作またはログアウト操作の最大数を指定します。この数値により、Cisco Extension Mobility サービスがシステム リソースを過剰に消費するのを防止します。デフォルト値の5 は、ほとんどのケースで適切な値です。                                                                                                    |

I

| サービス パラメータ                                                 | 説明                                                                                                    |
|------------------------------------------------------------|----------------------------------------------------------------------------------------------------|
| クラスタ内複数ログイン動                                               | 次のいずれかのオプションを選択します。                                                                                                    |
| 作(Intra-cluster Multiple<br>Login Behavior)                | •[複数のログインを許可する(Multiple Logins Allowed)]: ユー<br>ザは、一度に複数のデバイスにログインできます。                                                                                                    |
|                                                            | <ul> <li>「複数のログインを許可しない(Multiple Logins Not Allowed)]:<br/>ユーザが一度ログインに成功すると、それ以降のログインの試みが失敗します。</li> </ul>                                                                                                    |
|                                                            | •[自動ログアウト(Auto Logout)]: ユーザが2台目のデバイス<br>にログインすると、Cisco Unified Communications Manager が自<br>動的に1台目のデバイスからユーザをログアウトさせます。                                                                                                    |
|                                                            | EMCC では、複数のログインが常に許可されます。                                                                                                    |
| 英数字ユーザ ID<br>(Alphanumeric User ID)                        | ユーザ ID に英数字を含めることを許可するには、[True] を選択しま<br>す。[False]を選択すると、ユーザ ID には数字しか含めることができ<br>なくなります。                                                                                                    |
|                                                            | <ul> <li>(注) [英数字ユーザID (Alphanumeric User ID)]パラメータは、<br/>システム全体に適用されます。英数字ユーザIDと数字ユー<br/>ザIDを混在させることができます。システムは、英数字<br/>キーパッドを使用して入力可能なユーザID しかサポート<br/>しません。大文字と小文字が区別されるユーザID フィー<br/>ルドでは、小文字を使用する必要があります。</li> </ul>                                                                                            |
| ログインした最後のユーザ<br>を記憶する(Remember the<br>Last User Logged In) | [False]を選択した場合、システムは電話機にログインした最後のユー<br>ザを記憶しません。ユーザが一時的にしか電話機にアクセスしない<br>場合に、このオプションを使用します。電話機にログインした最後<br>のユーザを記憶するには、[True]を選択します。電話機に1人のユー<br>ザしかアクセスしない場合に、このオプションを使用します。                                                                                                    |
|                                                            | たとえば、Cisco Extension Mobilityを使用して、電話機から許可され<br>たコールのタイプを有効化できます。ログインしていない、オフィ<br>ス電話を使用しているユーザは、内線または緊急コールしか発信で<br>きません。ただし、Cisco Extension Mobilityを使用してログインする<br>と、市内、長距離、および国際コールを発信できます。このシナリ<br>オでは、電話機に定期的にログインするのはこのユーザだけです。<br>この場合は、ログインした最後のユーザ ID を記憶するように Cisco<br>Extension Mobility を設定することには意味があります。 |

| サービス パラメータ                           | 説明                                                                                                    |
|--------------------------------------|----------------------------------------------------------------------------------------------------|
| クラスタ内EM上の通話履<br>歴の消去(Clear Call Logs | Cisco Extension Mobility の手動ログインまたは手動ログアウト中に通話履歴を消去するように指定するには、[True]を選択します。                                                                                                    |
| on Intra-cluster EM)                 | ユーザが IP フォンで Cisco Extension Mobility サービスを利用してい<br>る間は、すべてのコール(発信、着信、不在)が通話履歴に記録さ<br>れ、IP フォンのディスプレイに表示して確認できます。プライバシー<br>を保護するには、[通話履歴を全件消去(Clear Call Log)] サービス<br>パラメータを [True] に設定します。これにより、あるユーザがログ<br>アウトして、別のユーザがログインしたときに通話履歴が消去され<br>ることが保証されます。 |
|                                      | Extension Mobility Cross Cluster (EMCC) では、ユーザが電話機にロ<br>グインまたは電話機からログアウトするたびに通話履歴が消去され<br>ます。                                                                                                    |
|                                      | (注) 通話履歴は、手動ログイン/ログアウト時にのみ消去されま<br>す。Cisco Extension Mobility のログアウトが自動的にまた<br>は手動ログアウト以外の方法で発生した場合、通話履歴は<br>消去されません。                                                                                                    |
| IP アドレスの検証<br>(Validate IP Address)  | このパラメータは、ログインまたはログアウトを要求している送信<br>元の IP アドレスを検証するかどうかを設定します。                                                                                                    |
|                                      | このパラメータが[True]に設定された場合は、Cisco Extension Mobility<br>のログイン要求またはログアウト要求が発生した IP アドレスが検証<br>され、信頼できるかどうかが確認されます。                                                                                                    |
|                                      | 検証は、最初に、ログインまたはログアウトするデバイスのキャッ<br>シュに対して実行されます。                                                                                                    |
|                                      | IPアドレスがキャッシュ内または信頼されたIPアドレスのリスト内で見つかった場合やIPアドレスが登録済みデバイスの場合は、デバイスがログインまたはログアウトできます。IPアドレスが見つからなかった場合は、ログインまたはログアウトの試みがブロックされます。                                                                                                    |
|                                      | このパラメータが[False]に設定された場合は、Cisco Extension Mobility のログイン要求またはログアウト要求が検証されません。                                                                                                    |
|                                      | IP アドレスの検証は、デバイスへのログインまたはデバイスからの<br>ログアウトに必要な時間に影響する可能性がありますが、無許可の<br>ログインまたはログアウトの試みを阻止してセキュリティを強化で<br>きます。この機能は、特に、リモートデバイスの別の信頼されたプ<br>ロキシサーバからのログインと組み合わせて使用することをお勧め<br>します。                                                                            |

| サービス パラメータ                                                           | 説明                                                                                                    |
|----------------------------------------------------------------------|----------------------------------------------------------------------------------------------------|
| 信頼された IP のリスト<br>(Trusted List of IPs)                               | このパラメータは、テキストボックスとして表示されます(最大長は1024文字です)。テキストボックスには、信頼された IP アドレスまたはホスト名の文字列をセミコロンで区切って入力できます。<br>IP アドレス範囲と正規表現はサポートされません。 |
| プロキシを許可する<br>(Allow Proxy)                                           | このパラメータが [True] の場合は、Web プロキシを使用する Cisco Extension Mobility のログイン操作とログアウト操作が許可されます。                                         |
|                                                                      | このパラメータが [False] の場合は、プロキシ経由で受信された Cisco Extension Mobility のログイン要求とログアウト要求が拒否されます。                                         |
|                                                                      | 選択した設定は、[IPアドレスの検証(Validate IP Address)] パラメー<br>タが [True] に指定されている場合にのみ適用されます。                                             |
| Extension Mobility のキャッ<br>シュ サイズ (Extension<br>Mobility Cache Size) | このフィールドには、Cisco Extension Mobilityによって維持されるデ<br>バイス キャッシュのサイズを入力します。このフィールドの最小値<br>は 1000 で、最大値は 20000 です。デフォルト値は 10000 です。 |
|                                                                      | 入力した値は、[IP アドレスの検証(Validate IP Address)] パラメー<br>タが [True] に指定されている場合にのみ適用されます。                                             |

# エクステンション モビリティの連携動作と制限事項

# **Cisco Extension Mobility**の連携動作

I

| 表 | 3 | : | Cisco | Extension | Mobility | の連携動作 |
|---|---|---|-------|-----------|----------|-------|
|---|---|---|-------|-----------|----------|-------|

| 機能                    | データのやり取り                                                                                                    |
|-----------------------|----------------------------------------------------------------------------------------------------|
| アシスタント<br>(Assistant) | Cisco Extension Mobility を使用するマネージャは同時に Cisco Unified<br>Communications Manager Assistant を使用できます。マネージャは Cisco<br>Extension Mobility を使用して Cisco Unified IP Phone にログインし、次に Cisco<br>IP Manager Assistant サービスを選択します。Cisco IP Manager Assistant サー<br>ビスが開始すると、マネージャはアシスタントと Cisco Unified Communications<br>Manager Assistant のすべての機能(コール フィルタリングやサイレントな<br>ど)にアクセスできます。 |

| 機能                     | データのやり取り                                                                                                    |
|------------------------|----------------------------------------------------------------------------------------------------|
| BLF プレゼンス              | ユーザデバイスプロファイルに BLF/スピード ダイヤル ボタンを設定する<br>と、デバイスにログイン後、Cisco Extension Mobility をサポートする電話<br>は、BLF/スピード ダイヤル ボタンに BLF プレゼンス ステータスを表示し<br>ます。<br>Extension Mobility ユーザがログアウトすると、Cisco Extension Mobility をサ<br>ポートする電話は、設定されているログアウトプロファイルの BLF/スピー<br>ドダイヤル ボタンに BLF プレゼンス ステータスを表示します。                                                                                                    |
| コール表示の制限               | コール表示の制限を有効にした場合、Cisco Extension Mobility は通常どおり<br>機能します。ユーザがデバイスにログインするときのコール情報の表示ま<br>たは制限はそのユーザが関連付けられているデバイス プロファイルにより<br>異なります。ユーザがログアウトするときのコール情報の表示または制限<br>は、[電話の設定(Phone Configuration)]ウィンドウでその電話に対して定<br>義される設定により異なります。<br>Cisco Extension Mobility でコール表示の制限を使用するには、[デバイス プ<br>ロファイルの設定(Device Profile Configuration)]ウィンドウと[電話の設定<br>(Phone Configuration)]ウィンドウの両方で、[プレゼンテーションインジ<br>ケータを無視(内線コールのみ) (Ignore Presentation Indicators (internal calls<br>only))]チェックボックスをオンにします。 |
| 不在転送コーリン<br>グ サーチ スペース | 不在転送コーリングサーチスペース(CSS)の機能強化により、機能性を<br>失わずに Cisco Unified Communications Manager の新しいリリースにアップ<br>グレードできます。<br>[CFA CSS アクティベーションポリシー(CFA CSS Activation Policy)]サー                                                                                                    |
|                        | ビスパラメータがこの機能強化をサポートします。[サービスパラメータ設定 (Service Parameter Configuration)] ウィンドウで、このパラメータは次の 2 つのオプションとともに [クラスタ全体パラメータ (機能 - 転送) (Clusterwide Parameters (Feature - Forward))] セクションに表示されます。                                                                                                    |
|                        | •[設定済み CSS を使用(With Configured CSS)](デフォルト)<br>•With Activating Device/Line CSS                                                                                                    |
| サイレント                  | <ul> <li>Extension Mobilityの場合、デバイスプロファイル設定にサイレント (DND)</li> <li>着信通話アラートとサイレントステータスが含まれます。ユーザがログインしてサイレントを有効にすると、DND着信呼警告とサイレントステータスの設定が保存され、ユーザが再度ログインするとこれらの設定が使用されます。</li> <li>(注) Extension Mobility にログインしているユーザが DND 着信呼警告</li> </ul>                                                                                                    |
|                        | またはサイレントステータスの設定を変更しても、このアクションは実際のデバイス設定に影響しません。                                                                                                    |

ſ

| 機能                                    | データのやり取り                                                                                                    |
|---------------------------------------|----------------------------------------------------------------------------------------------------|
| インターコム                                | Cisco Extension Mobility はインターコム機能をサポートします。インターコ<br>ムをサポートするために、Cisco Extension Mobility はインターコム回線用に<br>設定されるデフォルトのデバイスを使用します。インターコム回線はデフォ<br>ルトのデバイスでのみ表示されます。                                                                                                    |
|                                       | インターコム回線は、デバイスプロファイルに割り当てることができます。<br>ユーザがデフォルトのデバイス以外のデバイスにログインしたときは、イ<br>ンターコム回線は表示されません。                                                                                                    |
|                                       | Cisco Extension Mobility のインターコムには次の追加の考慮事項が適用されます。                                                                                                    |
|                                       | <ul> <li>Unified Communications Manager がインターコム回線をデバイスに割り<br/>当て、デフォルトのデバイス値が空の場合、現在のデバイスがデフォ<br/>ルトのデバイスとして選択されます。</li> </ul>                                                                                                    |
|                                       | <ul> <li>AXLがプログラムでインターコム DN を割り当てる場合、Cisco Unified<br/>CM の管理を使用してデフォルトのデバイスを設定することにより、<br/>インターコム DN を個別に更新する必要があります。</li> </ul>                                                                                                    |
|                                       | <ul> <li>インターコム回線のインターコムデフォルトデバイスとして設定されているデバイスを削除すると、インターコムデフォルトデバイスは削除されたデバイスに設定されなくなります。</li> </ul>                                                                                                    |
| Internet Protocol<br>Version 6 (IPv6) | Cisco Extension Mobility は IPv4 をサポートするので、IP アドレッシングモードが IPv6 のみの電話を Cisco Extension Mobility に使用することはできません。電話で Cisco Extension Mobility を使用する場合、電話の IP アドレッシング モードに IPv4 のみまたは IPv4 と IPv6 を設定する必要があります。                                                              |
| プライム回線                                | <ul> <li>[デバイスプロファイル (Device Profile)]または[デフォルトのデバイスプロファイル設定 (Default Device Profile Configuration)]ウィンドウの[常にプライム回線を使用する (Always Use Prime Line)]パラメータで[オン (On)]を選択した場合、Cisco Extension Mobilityユーザは、Cisco Extension Mobilityをサポートするデバイスにログイン後にこの機能を使用できます。</li> </ul> |

# Cisco Extension Mobility の制限

| 機能            | 制約事項                                                                                                    |
|---------------|----------------------------------------------------------------------------------------------------|
| キャッシュ         | Cisco Extension Mobility はすべてのログイン中のユーザ情報のキャッシュを<br>2分間保持します。キャッシュに存在するユーザに関する要求が Extension<br>Mobilityに届いた場合、ユーザはキャッシュからの情報で認証されます。た<br>とえば、ユーザがパスワードを変更してログアウトし、2分以内に再度ログ<br>インした場合、古いパスワードと新しいパスワードの両方が認識されます。 |
| 折り返し          | Cisco Extension Mobility のユーザがデバイスからログアウトすると、その<br>Cisco Extension Mobility ユーザ用に有効になっているすべてのコールバック<br>サービスは自動的にキャンセルされます。                                                                                        |
| 文字表示          | ユーザがログインするときに表示される文字は、現在の電話機のロケール<br>によって異なります。たとえば、電話機が現在英語のロケール(電話機の<br>ログアウトプロファイルに基づく)の場合、[ユーザ ID(UserID)]には英<br>語の文字しか入力できません。                                                                               |
| 保留復帰          | Cisco Extension Mobility は保留復帰機能をサポートしていません。                                                                                                    |
| IP フォン        | Cisco Extension Mobility には、ログインに物理 Cisco Unified IP Phone が必要です。Cisco Extension Mobility で設定されているオフィス電話のユーザは電話機にリモート ログインすることはできません。                                                                             |
| ロケール (Locale) | ユーザまたはプロファイルに関連付けられているユーザロケールがロケー<br>ルまたはデバイスと異なる場合、ログインが正常に完了すると、電話機は<br>再起動してからリセットします。この動作は、電話機設定ファイルが再作<br>成されるために発生します。プロファイルとデバイス間のアドオンモジュー<br>ルの不一致でも同じ動作が発生します。                                           |
| ログアウト         | Cisco Extension Mobility が停止または再起動した場合、システムはログイン<br>間隔の時間が経過したすでにログイン中のユーザを自動的にログアウトし<br>ません。つまりユーザの自動ログアウトは1日1回のみ行われます。電話<br>機または Cisco Unified CM の管理から手動でこのようなユーザをログアウ<br>トさせることができます。                         |
| セキュア トーン      | Cisco Extension Mobility および複数ライン同時通話機能サービスは、保護対象の電話機では無効です。                                                                                                    |
| ユーザ グループ      | 標準 EM 認証プロキシ権限のユーザ グループにユーザを追加できますが、<br>追加されたユーザはプロキシによって認証する権限を持っていません。                                                                                                    |

#### 表 4: Cisco Extension Mobility の制限

# エクステンションモビリティのトラブルシューティング

## エクステンション モビリティのトラブルシューティング

- Cisco Extension Mobility トレースディレクトリを設定し、次の手順を実行してデバッグトレースを有効にします。
  - a) Cisco Unified Serviceability から[トレース (Trace)]>[トレース設定 (Trace Configuration)] を選択します。
  - b) [Server (サーバ)]ドロップダウンリストからサーバを選択します。
  - c) [設定されたサービス (Configured Services)]ドロップダウンリストから、[Cisco Extension Mobility]を選択します。
- Cisco Extension Mobility サービスの URL を正しく入力したことを確認します。URL では、小 文字と大文字が区別されます。
- ・設定手順をすべて適切に実行したことを確認します。
- Cisco Extension Mobility ユーザの認証で問題が発生する場合は、ユーザページに移動して PIN を確認します。

#### 次の作業

上記の手順で問題が解決しない場合は、次のトラブルシューティングのトピックを参照してくだ さい。

## 認証エラー

問題 [エラー 201 認証エラー (Error 201 Authentication Error)]""が電話機に表示されます。

解決法 正しいユーザ ID と PIN が入力されていることを確認する必要があります。また、ユーザ ID と PIN が正しいことをシステム管理者と一緒に確認する必要があります。

## ユーザ ID または PIN が空です

問題 「エラー 202 ユーザ ID または PIN が空です(Error 202 Blank User ID or PIN)」が電話機に 表示されます。

解決法 有効なユーザ ID と PIN を入力してください。

## ビジー。再実行してください(Busy Please Try Again)

問題 「エラー 26 ビジー。再実行してください(Error 26 Busy Please Try Again)」が電話機に表示されます。

(注)

解決法 同時ログイン/ログアウト要求の数が[同時要求の最大数(Maximum Concurrent requests)] サービスパラメータより多いかどうかを確認します。大きい場合は同時要求の数を小さくしま す。

同時ログイン/ログアウト要求の数を確認するには、Cisco Unified Real-Time Monitoring Tool を 使用して Extension Mobility オブジェクト内の Requests In Progress カウンタを表示します。詳細 については、以下で『Cisco Unified Real-Time Monitoring Tool Administration Guide』を参照して ください。 http://www.cisco.com/c/en/us/support/unified-communications/ unified-communications-manager-callmanager/products-maintenance-guides-list.html

### **Database Error**

問題 "「エラー6データベースエラー」"が電話機に表示されます。

解決法 大量の要求が存在するどうかを確認してください。大量の要求が存在する場合は、Extension Mobility オブジェクト カウンタの Requests In Progress カウンタに高い値が表示されます。大量の 同時要求が原因で要求が拒否された場合は、Requests Throttled カウンタにも高い値が表示されま す。詳細なデータベース ログを収集します。

## デバイスのログオンが無効 (Dev Logon Disabled)

問題 「エラー 22 デバイスのログオンが無効(Error 22 Dev Logon Disabled)」が電話機に表示されます。

**解決法** [電話の設定 (Phone Configuration)]ウィンドウ ([デバイス (Device)]>[電話機 (Phone)]) で、[エクステンション モビリティの有効化 (Enable Extension Mobility)]チェック ボックスがオンになっていることを確認してください。

## デバイス名が空白です

問題 「エラー 207 デバイス名が空白です(Error 207 Device Name Empty)」""が電話に表示されます。

**解決法** Cisco Extension Mobility に設定されている URL が正しいことを確認してください。詳細 については、「関連項目」を参照してください。

#### 関連トピック

Cisco Extension Mobility 電話サービスの設定, (3ページ)

## EM サービス接続エラー

問題 「"エラー 207 EM サービス接続エラー(Error 207 EM Service Connection Error)"」が電話機 に表示されます。

**解決法** Cisco Unified Serviceability で、[ツール(Tools)]>[コントロールセンター-機能(Control Center—Feature)]を選択することにより、Cisco Extension Mobility サービスが実行されていることを確認してください。

# ホストヲケンシュツデキマセン(Host Not Found)

問題 「"ホストを検出できません(Host Not Found)"」というエラー メッセージが電話機に表示 されます。

**解決法** Cisco Unified Serviceability で、[ツール (Tools)]>[コントロール センターのネットワー ク サービス (Control Center—Network Services)]を選択することにより、Cisco Tomcat サービス が実行していることを確認してください。

## HTTP エラー (HTTP Error)

問題 HTTP エラー(503)が電話機に表示されます。

#### 解決法

- [サービス (Services)]ボタンを押したときにこのエラーが表示された場合は、Cisco Unified Serviceabilityで、[ツール (Tools)]>[コントロールセンターのネットワークサービス (Control Center—Network Services)]を選択することにより、Cisco IP Phone Services サービスが実行し ていることを確認してください。
- Extension Mobility サービスを選択したときにこのエラーが表示された場合は、Cisco Unified Serviceability で、[ツール(Tools)]>[コントロールセンターのネットワークサービス(Control Center—Network Services)]を選択することにより、Cisco Extension Mobility Application サー ビスが実行していることを確認してください。

### 電話機のリセット

問題 ユーザのログインまたはログアウト後、再起動する代わりに電話機がリセットされます。

考えられる原因 このリセットは、ロケールの変更が原因だと考えられます。

**解決法**特に対処の必要はありません。ログインするユーザまたはプロファイルに関連付けられているユーザロケールがロケールまたはデバイスと異なる場合、ログインが正常に完了すると、 電話機は再起動し、次にリセットします。このパターンは、電話機設定ファイルが再作成されるために発生します。

## ログイン後に電話サービスが使用できない

問題 ログイン後、電話サービスが使用できない。

考えられる原因 この問題は、電話機にユーザプロファイルがロードされたときにユーザプロファイルに関連付けられたサービスがなかったために発生しています。

解決法

- ユーザプロファイルに Cisco Extension Mobility サービスが含まれていることを確認します。
- Cisco Extension Mobility が含まれるように、ユーザがログインする電話機の設定を変更しま す。電話機が更新されたあと、ユーザは電話サービスにアクセスできるようになります。

## ログアウト後に電話サービスが使用できない

問題 ユーザがログアウトし、電話機がデフォルトデバイスプロファイルに戻った後、電話サービスが使用できなくなる。

#### 解決法

- [自動デバイスプロファイルと電話の設定間の同期(Synchronization Between Auto Device Profile and Phone Configuration)] エンタープライズ パラメータが [True] に設定されていることを確認します。
- 電話機を Cisco Extension Mobility サービスに登録します。

## ユーザは既にログイン済み(User Logged in Elsewhere)

問題 「エラー 25 ユーザは既にログイン済み(Error 25 User Logged in Elsewhere)」が電話機に表示されます。

解決法 ユーザが別の電話機にログインしているかどうかを確認します。複数のログインを許可す る必要がある場合は、[複数のログイン動作(Multiple Login Behavior)]サービスパラメータが[複数のログインを許可(Multiple Logins Allowed)]に設定されていることを確認します。

## ユーザ プロファイルなし

問題 "「エラー 205 ユーザ プロファイルなし(Error 205 User Profile Absent)」"が電話機に表示 されます。

解決法 デバイスプロファイルをユーザに関連付けます。